# Bike Computer User Manual Version No.: v1.9

English

#### **Button function**

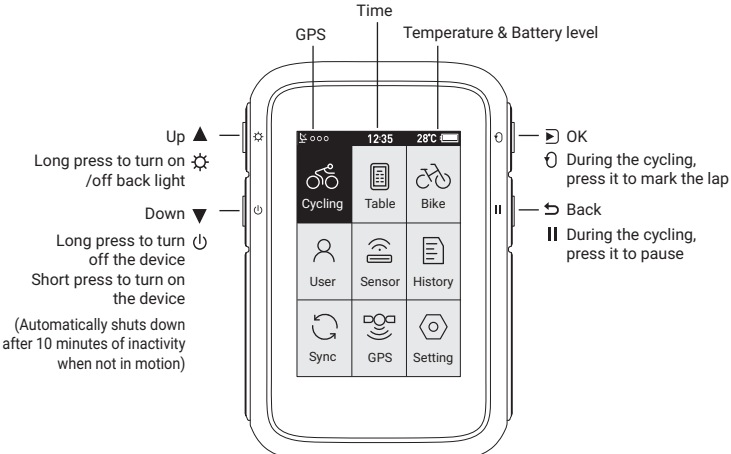

## Icons

| Icon | Description                                                           | lo |
|------|-----------------------------------------------------------------------|----|
| ⊈∙∙∘ | GPS signal status/ lcon flashing means<br>acquiring satellite signals |    |
| ⊻••• | Satellite signals available                                           |    |
| ¥000 | No satellite signal                                                   |    |
|      | Battery level                                                         |    |
| 11   | Paused                                                                | _  |
|      | Auto Pause                                                            |    |
|      |                                                                       |    |

Ø

Cadence sensor: The icon is on when connected / The icon is flashing when the sensor is disconnected or under searching

(Ì

Speed sensor: The icon is on when connected/ The icon is flashing when the sensor is disconnected or under searching

#### Icon Description

- Power meter: The icon is on when connected / The icon is flashing when the sensor is disconnected or under searching
- Heart rate monitor: The icon is on when connected / The icon is flashing when the sensor is disconnected or under searching
- ▲
- It's available to scroll the page up and down by pressing the button
- $\Delta |\nabla \> \ \, {\rm llt's \ not \ available \ to \ scroll \ the \ page \ up} \\ and \ \, down \ by \ pressing \ the \ button$

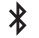

Bluetooth accessory

ANT+ accessory

#### **Standard accessories**

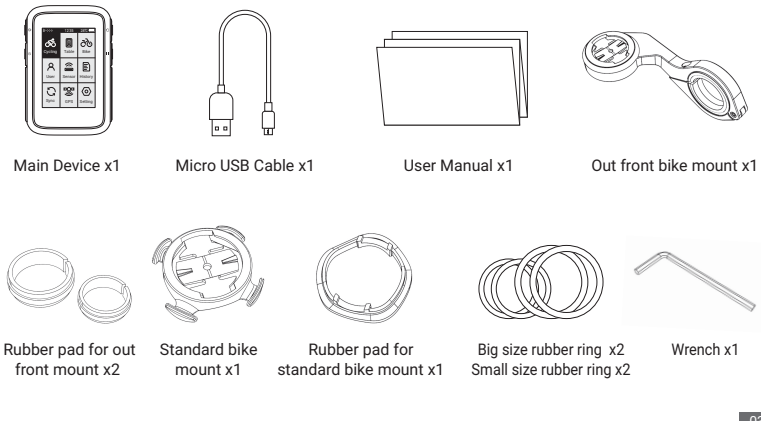

## How to Install

#### A. Standard Mount Installation

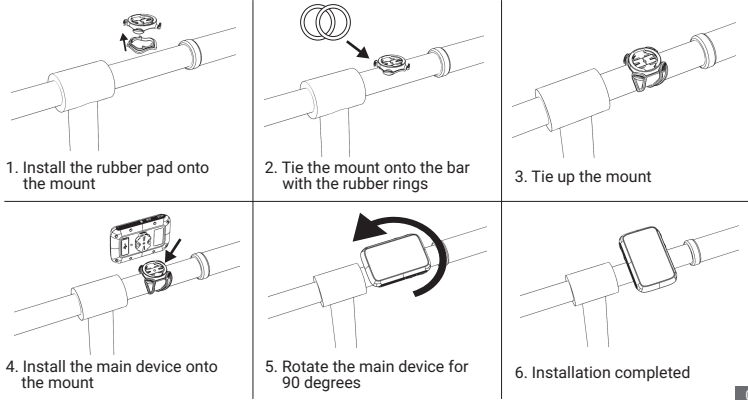

#### B. Out front mount installation

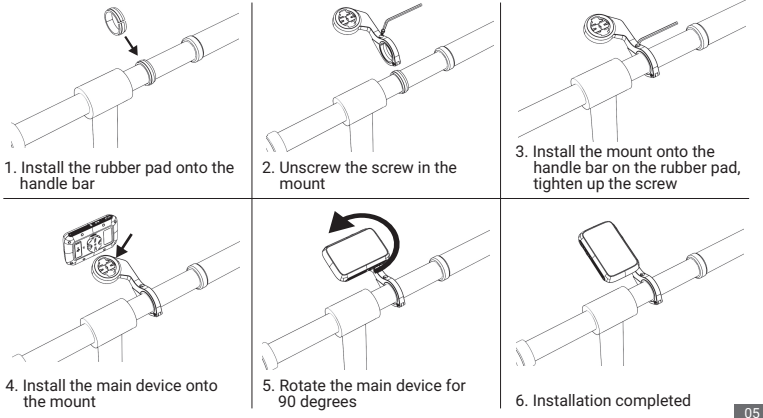

## Charging

1 Please charge the device before first time use

2 Please use DC 5V power adapter for charging

3 During the charging, the battery icon will flash until fully charged

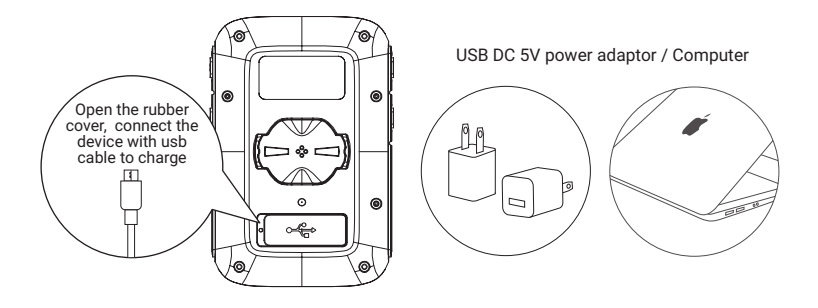

## **Initial Setup**

1. For the 1st time use, please select the language before use.

| Language |  |  |
|----------|--|--|
| English  |  |  |
| 简体中文     |  |  |

User Profile Setting (To make the exercise calculation more accurate, please set the user profile correctly)

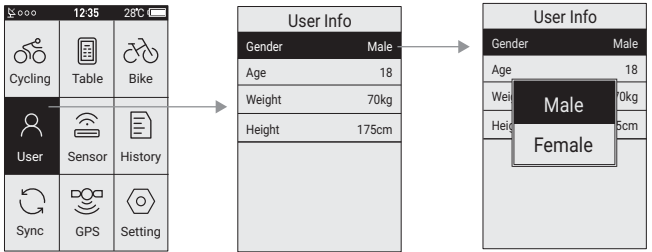

#### 3. Bike Profile Setting

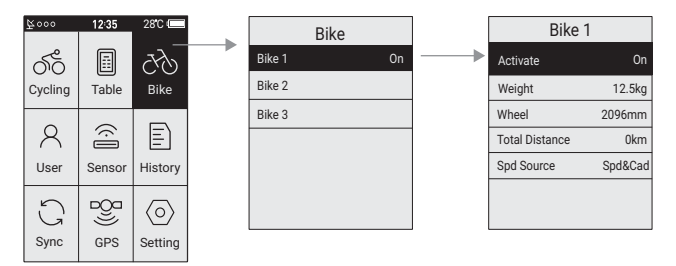

Total Distance: Select and confirm to reset the total distance

Spd Source: Set the priority for the source of the speed

#### \* Common wheel size and circumference(Wheel Size L (mm))

| <u>12 × 1.75 935mm</u>   | <u>24 × 1.75 1890mm</u>   | <u>26 × 1-3/8 2068mm</u> | 650×35A 2090mm          |
|--------------------------|---------------------------|--------------------------|-------------------------|
| <u>14 × 1.5 1020mm</u>   | <u>24 × 2.00 1925mm</u>   | <u>26 × 1-1/2 2100mm</u> | <u>650 × 38A 2125mm</u> |
| <u>14 × 1.75 1055mm</u>  | <u>24 × 2.125 1965mm</u>  | <u>26 × 1.40 2005mm</u>  | <u>650 × 38B 2105mm</u> |
| <u> 16 × 1.5 1185mm</u>  | <u> 26 × 1.75 2023mm</u>  | <u>26 × 1.50 2010mm</u>  | <u>700 × 18C 2070mm</u> |
| <u> 16 × 1.75 1195mm</u> | <u>26 × 1.95 2050mm</u>   | <u>27 × 1 2145mm</u>     | <u>700 × 19C 2080mm</u> |
| <u>18 × 1.5 1340mm</u>   | <u>26 × 2.00 2055mm</u>   | <u>27 × 1-1/8 2155mm</u> | 700 × 20C 2086mm        |
| <u>18 × 1.75 1350mm</u>  | <u>26 × 2.10 2068mm</u>   | <u>27 × 1-1/4 2161mm</u> | 700 × 23C 2096mm        |
| <u>20 × 1.75 1515mm</u>  | <u>26 × 2.125 2070mm</u>  | <u>27 × 1-3/8 2169mm</u> | 700 × 25C 2105mm        |
| <u>20 × 1-3/8 1615mm</u> | <u>26 × 2.35 2083mm</u>   | 27.5×1.75 2114mm         | 700 × 28C 2136mm        |
| <u>22 × 1-3/8 1770mm</u> | <u>26 × 3.00 2170mm</u>   | 27.5×2.125 2174mm        | 700 × 30C 2170mm        |
| <u>22 × 1-1/2 1785mm</u> | <u>26 × 7/8 1920mm</u>    | 27.5×1.5 2074mm          | <u>700 × 32C 2155mm</u> |
| <u>24 × 1 1753mm</u>     | <u> 26 × 1(59) 1913mm</u> | 27.5×1.95 2146mm         | 700C Tubular 2130mm     |
| 24×3/4 Tubular 1785mm    | <u> 26 × 1(65) 1952mm</u> | <u>29×2.1_2288mm</u>     | <u>700 × 35C 2168mm</u> |
| <u>24 × 1-1/8 1795mm</u> | <u>26 × 1.25 1953mm</u>   | 29×2.2 2298mm            | 700 × 38C 2180mm        |
| <u>24 × 1-1/4 1905mm</u> | <u>26 × 1-1/8 1970mm</u>  | <u>29×2.3 2326mm</u>     | 700 × 40C 2200mm        |

## **Other Settings**

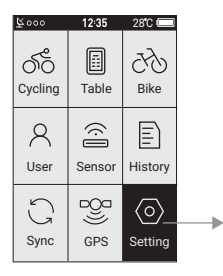

Zone: Set the value for each heart rate zones, power zones, and cadence zones

Alarm: Set the alarm for heart rate, power and cadence. The device will beep if it reached to the preset value, and a warning message will pop up during the cycling.

Smart Pause: When this function is turned on, the cycling recording will be paused automatically when the speed is 0. It will get resumed when the speed is detected.

Altitude: Set the numbers here to calibrate the current altitude.

Smart Lap: Set the location or the distance used for smart lap counting

Tone: Set the key tone and the warning tone

Back Light: Set the mode of how to turn the back light off and the brightness.

Unit: Set the unit to Metric System or Imperial System

## **Page Setting**

1. Set the display content in page setting

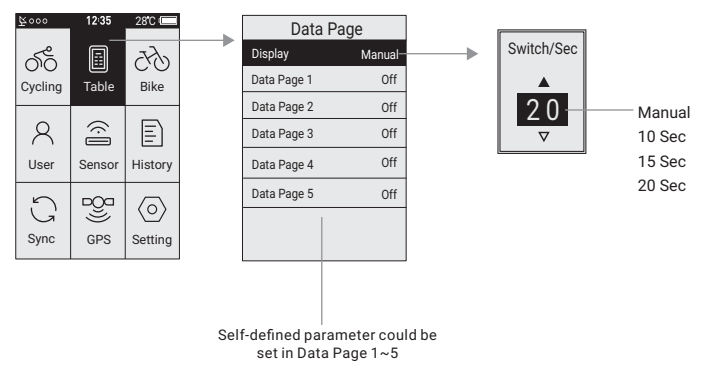

#### 2. The content to be displayed in self-defined page

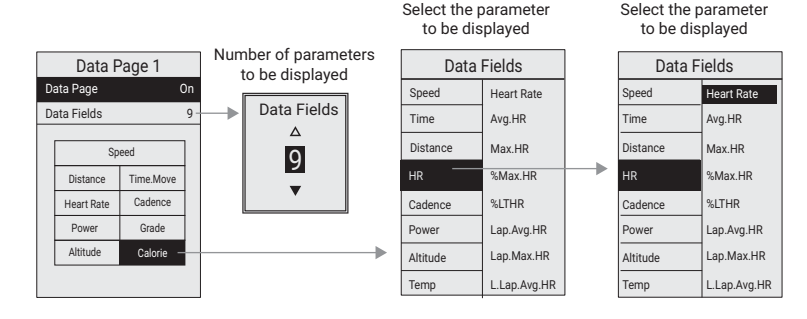

## **Connecting the Sensors**

Please make sure the sensors are in wake-up mode( for example the heart rate monitor should be worn properly, for cadence, speed, and power sensor, rotate the crank or the wheel to wake it up).

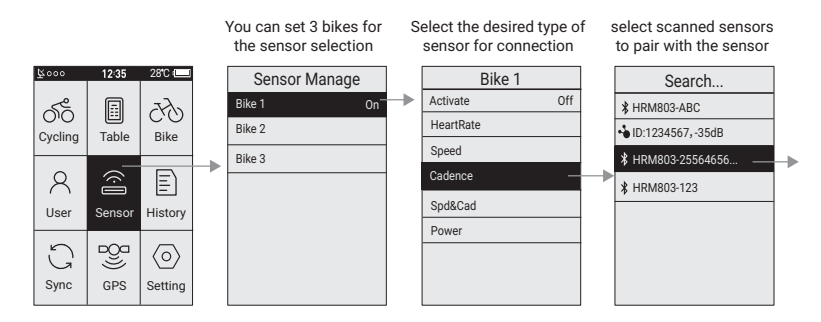

#### Connection completed

| Bike 1          |       |  |  |  |
|-----------------|-------|--|--|--|
| Activate        | On    |  |  |  |
| HeartRate       |       |  |  |  |
| Speed           |       |  |  |  |
| Cadence 🔥 ID 12 | 34567 |  |  |  |
| Spd&Cad         |       |  |  |  |
| Power           |       |  |  |  |
|                 |       |  |  |  |
|                 |       |  |  |  |

#### \* Add New Sensor and Turn off Old Sensor

Select the desired sensor, and then select to connect new sensor or turn off the old sensor in the popped up window

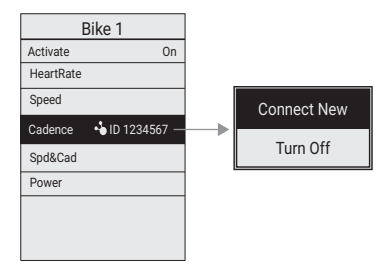

#### \* Power Calibration

Select Power, and then select Calibrate in the popped up window

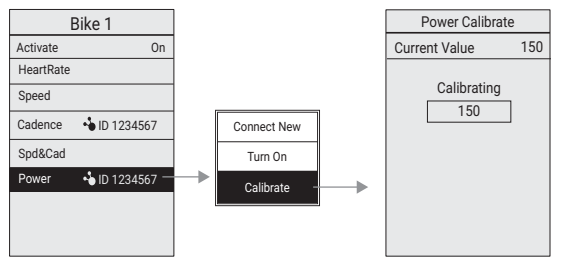

Power calibration only worked in ANT+ power meter, the Bluetooth power meter don't support this function.

## Starting a Ride

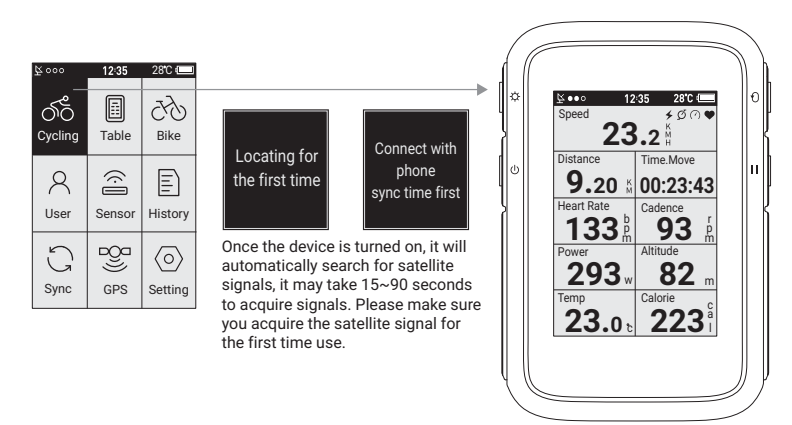

#### \* Display and Button

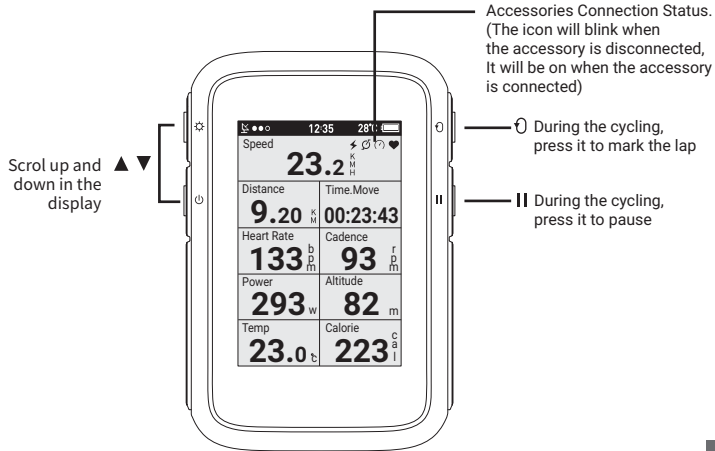

## **View History**

► V Push the button to scroll up and down

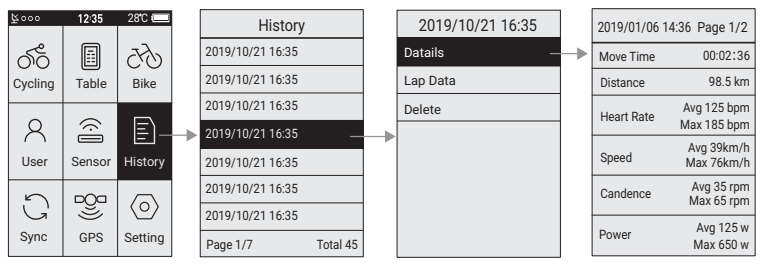

## Sync Data

#### \* USB connection

- 1 Turn on the device's sync function "USB connection"
- 2 Connect the device to the computer with USB cable
- 3 Computer will recognize the device as a new disk, then find the folder "fit activity", and copy the files in the folder to the computer
- 4 Upload the activity file(.fit) to www.strava.com to view the data

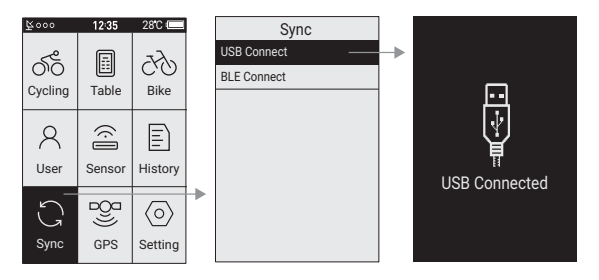

#### \* Bluetooth Connection

1 Download XOSS in Google Play or App Store

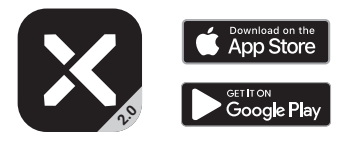

\* Compatible with

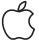

iOS 9.0 version and above, iphone 4s and above

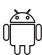

Android 4.3 and above, and with Bluetooth 4.0

2 Open the App XOSS, search the device in the App(the Bluetooth need to be turned on in the phone)
3 Select the device name (CYCLING PANDA M2) in the App and connect to the device.
4 Select Bluetooth connection in the bike computer to turn the Bluetooth on
5 Click BC200-XXXXX in the Bluetooth device list in the App to start synchronization

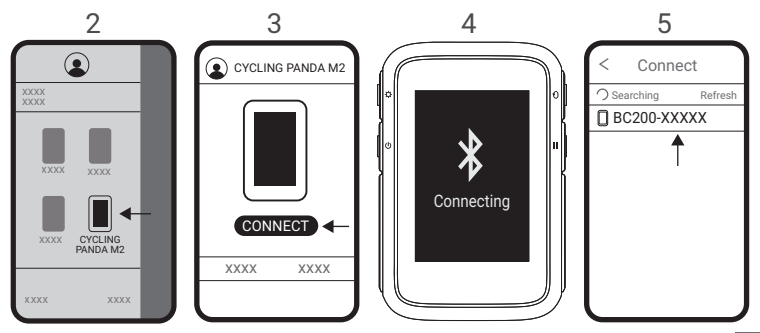

#### **Basic Parameter**

Model: BC200 Wireless Transmission: ANT+ & BLF Display: LCD, 2.4in Backlight: Yes Parameter Diaplayed: 80+ Parameters Diaplayed Each Page: 2~9 Self-Defined Display: 5 pages Language: Chinese & English Size: 60x88x20 mm Supported Devices: ANT+ & BLE : Heart Rate Monitor, Speed Sensor, Cadence Sensor, Speed & Cadence 2 in 1 Sensor, Power Meter File Transfer: USB (Disk storage), Bluetooth (Specified App compatible)

GPS: GPS & BDS & Glonass Laps Count: Yes Zone Alert: Yes Storage Format: .fit File Water Proof: IP67 Battery Capacity: 1300mAh Battery Life: Turn on GPS for 36 hours of continuous use

## Attentions

The water resistant level of the bicycle computer is IP67. It can be used in the rain if you close the protective cover on the back tightly. It is recommended to take down the bicycle computer and put it into waterproof bag if it rains heavily.

## **Responsibility Disclaimer**

- The information contained in this manual just for reference. The product described above may be subject to alteration owing to the manufacturer's continuing research and development plans, without making an announcement in advance.
- We shall not bare any legal responsibility for any direct or indirect, accidental or special damages, losses and expenses arising from or in connection with this manual or the contained product.

## FCC Statement

NOTE: This equipment has been tested and found to comply with the limits for a Class B digital device, pursuant to part 15 of the FCC Rules. These limits are designed to provide reasonable protection against harmful interference in a residential installation. This equipment generates uses and can radiate radio frequency energy and, if not installed and used in accordance with the instructions,may cause harmful interference to radio communications. However, there is no guarantee that interference will not occur in a particular installation. If this equipment does cause harmful interference to radio or television reception, which can be determined by turning the equipment off and on, the user is encouraged to try to correct the interference by one or more of the following measures:

- Reorient or relocate the receiving antenna.

- Increase the separation between the equipment and receiver.

-Connect the equipment into an outlet on a circuit different from that to which the receiver is connected. -Consult the dealer or an experienced radio/TV technician for help

Changes or modifications not expressly approved by the party responsible for compliance could void the user's authority to operate the equipment.

This device complies with Part 15 of the FCC Rules. Operation is subject to the following two conditions: (1) this device may not cause harmful interference, and (2) this device must accept any interference received, including interference that may cause undesired operation.